## How to create an account if your student does NOT attend Hill-Murray

1. From the login page, click the button on the right to create your parent access account.

|          | Welcome back!                         | 1                                 |
|----------|---------------------------------------|-----------------------------------|
|          | Log in to begin managing your account |                                   |
| Username | Username                              | Don't have an account yet?        |
|          | This is typically your email address. |                                   |
| Password | Password                              | Click here to begin our setup pro |
|          | Trouble logging in! Login Assistance  |                                   |
|          | Sign In                               |                                   |
|          |                                       | T                                 |
|          |                                       | · · · · ·                         |

2. Create a username and password, agree to terms of service, and click "Next"

| Registration Pr                                | ogress: Step 1 of 5                                                                                                    |
|------------------------------------------------|----------------------------------------------------------------------------------------------------|
| Your email address will be the                 | Enter your email.                                                                                                    |
| account name you use to log into our site.     | <u>Username</u>                                                                                                    |
| Re-enter your email address.                   |                                                                                                    |
| Create a secure password you will<br>remember. | Create a password<br>for your User<br>Account                                                                                                    |
| Re-enter your password.                        | LAgree to Terms                                                                                                    |
|                                                | Your email address will be the account name you use to log into our site.  Re-enter your email address.  Create a secure password you will remember.  Re-enter your password. |

3. Complete all fields with your (parent) information and click "Next"

| Account Registration<br>Add additional account information |                                            | Registration Progress: Step 2 of 5           |  |
|------------------------------------------------------------|--------------------------------------------|----------------------------------------------|--|
| elds marked with a *                                       | are required.                              |                                              |  |
| inst Hallo                                                 | Steve                                      |                                              |  |
| Last Name*                                                 | Smith                                      |                                              |  |
| Primary Phone*                                             | (952) 555-5555                             |                                              |  |
| Phone Type*                                                | Mobile Phone     Home Phone     Work Phone | Enter information about you to create a User |  |
| Address 1*                                                 | 123 Elm Street                             | Account                                      |  |
| Address 2                                                  |                                            |                                              |  |
| City*                                                      | Somewhere                                  |                                              |  |
| Country*                                                   | United States and Minor Outlying Is        | ¥.                                           |  |
| State*                                                     | Minnesota                                  | v                                            |  |
| Zip*                                                       | 55555                                      |                                              |  |

4. Check your email for a message from <a href="mailto:smartschoolk12@wordwareinc.com">smartschoolk12@wordwareinc.com</a> and enter the confirmation code here. You can skip this step, but your account will become inactive after 30 days if you skip.

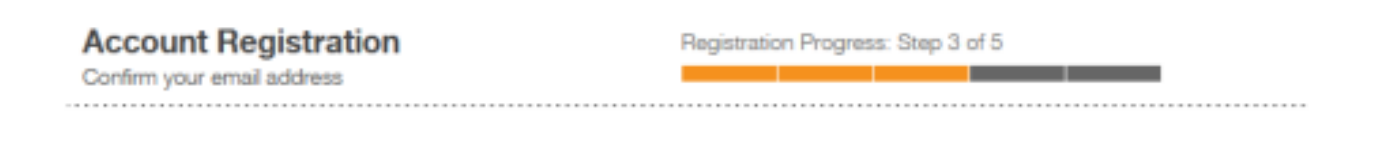

We have sent a confirmation code to your email! Please open this email and copy the code into the form below. If you do not complete this step now you will have 30 days to confirm your email or your account will be temporarily disabled.

Not seeing any email? Please try resending it. If you still do not see the email, please call 800-934-2621, Monday through Friday, 8:00 a.m to 5:00 p.m. Central Time or email us at techsupport@wordwareinc.com

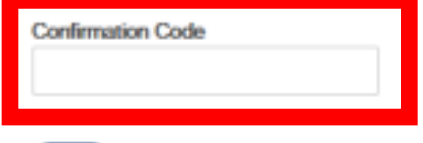

Next Skip this step

5. Choose "No, I do not have a key." Because your student is not at Hill-Murray, they will not be pre-loaded into our system, so we cannot provide you with their key.

Yes, I have a key: If you already have a student/any students enrolled in the school a Registration Key has been created and has been sent to you already. Select this option and enter the Registration Key. The system will automatically create your Family (household) Account and connect student Member Profiles.

No, I do not have a key: Take me to more options for finding or creating an account.

|                           | (                       |
|---------------------------|-------------------------|
| Yes, I have a key         | No, I do not have a key |
| + Connect to your account | Continue<br>without key |
| 1<br>1<br>1<br>1<br>1     |                         |
| Skip this step            |                         |

6. Choose "skip this step" as your student will not be pre-loaded into our system.

| Family Account<br>Link an account by student ID and birth date          |             |  |  |  |  |
|-------------------------------------------------------------------------|-------------|--|--|--|--|
| Please complete the form below and click 'Finish' to link your account. |             |  |  |  |  |
| Fields marked with a * are required.                                    |             |  |  |  |  |
| Student ID*                                                             | 123456      |  |  |  |  |
| Birth Date*                                                             | 06/01/2004  |  |  |  |  |
|                                                                         | Link Family |  |  |  |  |
| Need help finding this information?                                     |             |  |  |  |  |

## 7. Enter credit card information to be used for your family on this website.

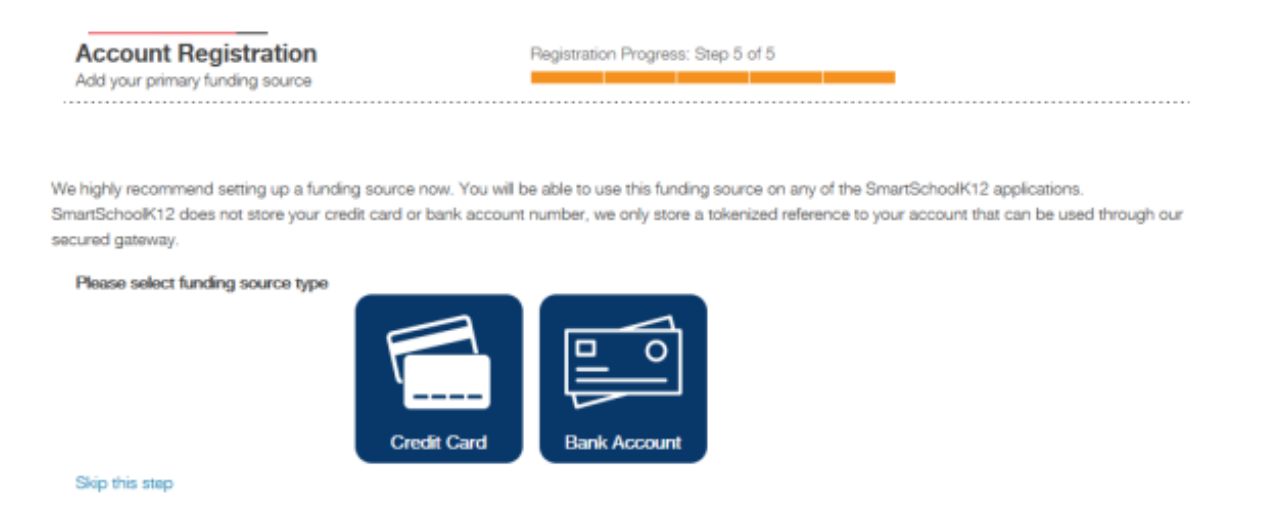

8. Click "Add a person" to create your student's information. Choose the option to add a student who is not enrolled at Hill-Murray. Enter info for your students and then click "Add another" to add another student or click "save" to save info and continue.

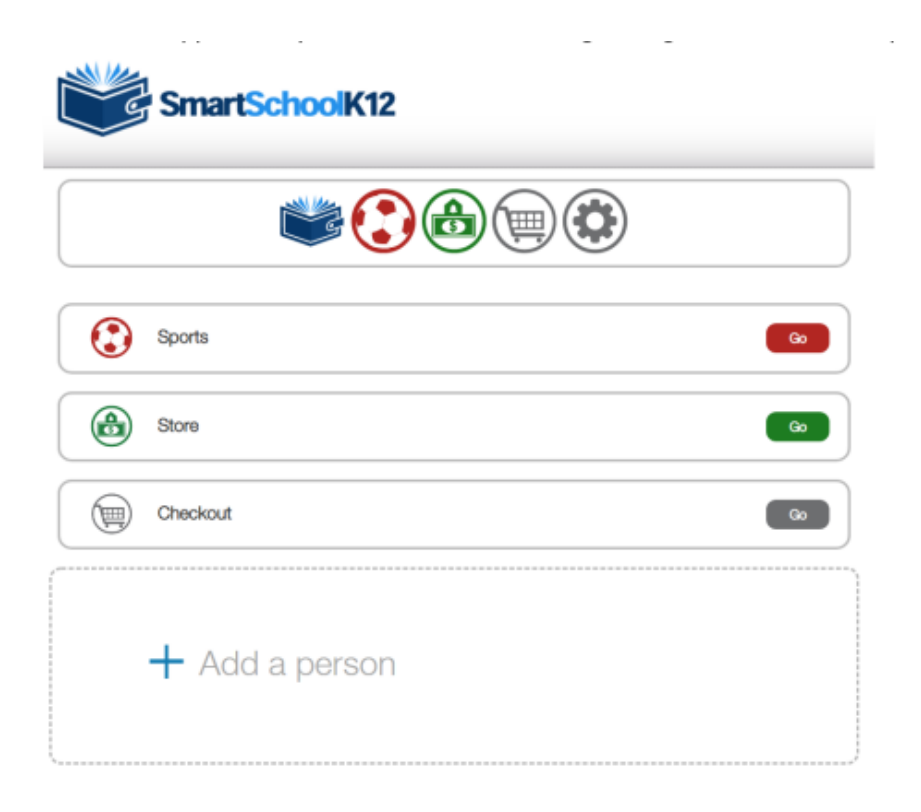